# Foobar2000 DSD 源码回放设置向导

#### 1. 安装 ASIO Proxy

a) 在 DSD components 文件夹中双击 "ASIOProxyInstall-0.6.0.exe",选择 "Next"

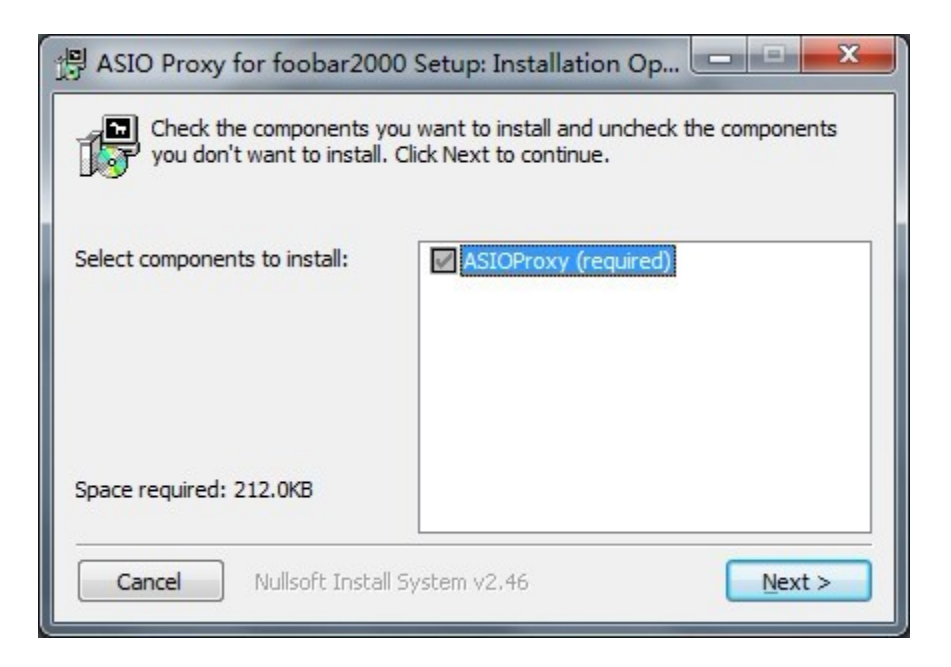

b) 选择安装路径

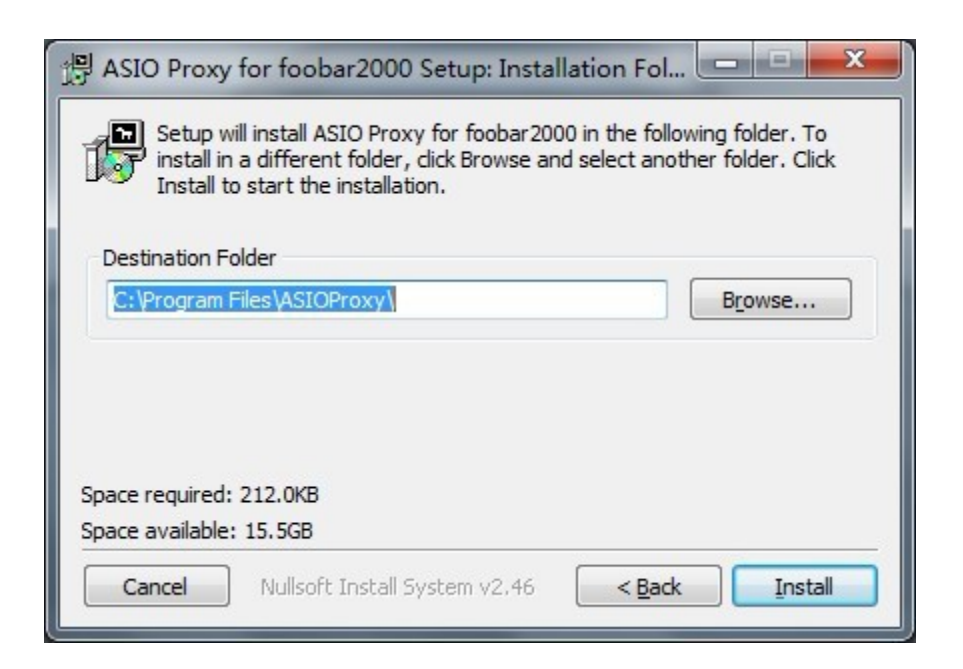

c) 安装完成, 选择"Close"

| 을 ASIO Proxy for foobar2000 Setup: Completed |              |
|----------------------------------------------|--------------|
| Completed                                    |              |
| Show <u>d</u> etails                         |              |
|                                              |              |
|                                              |              |
| Cancel Nullsoft Install System v2,46         | K Back Close |

# 2. 安装 ASIO 插件

a) 在 ASIO components 文件夹中双击 "foo\_out\_asio.fb2k-component",并选择 "是"

|                      |                                                                                                    |                                  | o di dina                                                                                                    |
|----------------------|----------------------------------------------------------------------------------------------------|----------------------------------|----------------------------------------------------------------------------------------------------|
| erences: Componer    | its                                                                                                    |                                  | ?                                                                                                    |
| Components           | Installed components:                                                                                                    | R                                | ight-click a component for additional o                                                                             |
| Display              | Name                                                                                                    | Version                          | Module                                                                                                    |
| - Keyboard Shortcuts | Album List                                                                                                    | 4.5                              | foo albumlist                                                                                                    |
| Networking           | Audio CD Writer                                                                                                    | 3.0.3                            | foo_burninate                                                                                                    |
| Playback             | CD Audio Decoder                                                                                                    | 3.0                              | foo_cdda                                                                                                    |
| - DSP Manager        | Converter                                                                                                    | 1.5                              | foo_converter                                                                                                    |
| Output               | Default User Interface                                                                                                    | 0.9.5                            | foo_ui_std                                                                                                    |
| Shell Integration    | Equalizer                                                                                                    | 1.0                              | foo_dsp_eq                                                                                                    |
| Tools                | File Operations                                                                                                    | 2.2                              | too fileops                                                                                                    |
| AC foobar2000 Cc     | mponent Installer<br>following component package will be instal                                                                                                    | led:                             | Core<br>foo_input_monkey<br>foo_freedb2<br>foo_rgscan                                                               |
| -Ac foobar2000 Cc    | mponent Installer<br>following component package will be instal<br>_out_asio<br>ase continue ONLY if you trust the web site y<br>kage from.<br>you want to continue?                                             | led:<br>ou obtained this         | Core<br>foo_input_monkey<br>foo_freedb2<br>foo_rgscan<br>foo_dsp_std<br>foo_jnput_std<br>foo_unpack<br>foo_out_asio |
| A foobar2000 Cc      | mponent Installer<br>following component package will be instal<br>out_asio<br>ase continue ONLY if you trust the web site y<br>kage from.<br>you want to continue?<br><u>R(Y)</u><br><u>Get more components</u> | ed:<br>ou obtained this<br>否(N)  | Core<br>foo_input_monkey<br>foo_freedb2<br>foo_rgscan<br>foo_input_std<br>foo_input_std<br>foo_out_asio             |
| -Ac foobar2000 Cc    | mponent Installer<br>following component package will be instal<br>_out_asio<br>asse continue ONLY if you trust the web site y<br>kage from.<br>you want to continue?                                            | led:<br>ou obtained this<br>₹(N) | Core<br>foo_input_monkey<br>foo_freedb2<br>foo_input_std<br>foo_input_std<br>foo_out_std<br>foo_out_asio            |

b) 选择"确定", 完成 ASIO 插件的安装

| layi Artist/album                                                                                                | Track Title / track artist                                                                                                    | ſ                                                                          | Dura                                                                                                    |          |
|----------------------------------------------------------------------------------------------------|----------------------------------------------------------------------------------------------------|----------------------------------------------------------------------------|----------------------------------------------------------------------------------------------------|----------|
| eferences: Components                                                                                            |                                                                                                    |                                                                            | ?                                                                                                    | x        |
| Components                                                                                                    | Installed components:                                                                                                    | Ri                                                                         | ight-click a component for additiona                                                                                 | l option |
| ▷ · Display                                                                                                    | Name                                                                                                    | Version                                                                    | Module                                                                                                    |          |
| - Networking     - Networking     - Pape Manager     - Output     - Shell Integration     - Tools     - Advanced | Audio CD Writer<br>CD Audio Decoder<br>Converter<br>Default User Interface<br>Equalizer<br>File Operations<br>foobar 2000 core<br>Monkey's Audio Decoder<br>Online Tagger<br>ReplayGain Scanner | 3.0.3<br>3.0<br>1.5<br>0.9.5<br>1.0<br>2.2<br>1.2<br>2.1.6<br>0.7<br>2.1.2 | foo_burninate<br>foo_converter<br>foo_ui_std<br>foo_fileops<br>Core<br>foo_input_monkey<br>foo_freedb2<br>foo_rgscan |          |
| foobar2000 pr                                                                                                    | eferences<br>ese changes requires foobar2000 to be rr<br>續                                                                                                    | estarted. Continue<br>定 取消                                                 | 2 put_std<br>npack<br>ut_asio                                                                                        |          |
|                                                                                                    | Get more components<br>Why are some components grayed ou                                                                                                    | <u>tt?</u>                                                                 | Install Copy report Get                                                                                              | update   |

c) 重新启动 Foobar2000, 进入 File→Preference→Components, 检查 "ASIO support" 是否存在, 以确保正确安装

| Components             | Installed components:              | Ri      | ght-click a component for additional |
|------------------------|------------------------------------|---------|--------------------------------------|
| Display                | Name                               | Version | Module                               |
| ··· Keyboard Shortcuts | Album List                         | 4.5     | foo albumlist                        |
| Media Library          | ASIO support                       | 2,1,2   | foo out asio                         |
| Networking             | CD Audio Decoder                   | 3.0     | foo cdda                             |
| DSP Manager            | Converter                          | 1.5     | foo_converter                        |
| 4 Output               | Default User Interface             | 0.9.5   | foo_ui_std                           |
| ASIO                   | Equalizer                          | 1.0     | foo_dsp_eq                           |
| - Shell Integration    | File Operations                    | 2.2     | foo_fileops                          |
| Tools                  | foobar2000 core                    | 1.2     | Core                                 |
| SACD                   | Online Tagger                      | 0.7     | foo_freedb2                          |
| ▷ · Tagging            | ReplayGain Scanner                 | 2.1.2   | foo_rgscan                           |
| Advanced               | Standard DSP Array                 | 1.2     | foo_dsp_std                          |
|                        | Standard Input Array               | 1.0     | foo_input_std                        |
|                        | Super Audio CD Decoder             | 0.6.1   | foo_input_sacd                       |
|                        | ZIP/GZIP/RAR Reader                | 1.6     | foo_unpack                           |
|                        |                                    |         |                                      |
|                        |                                    |         |                                      |
|                        |                                    |         |                                      |
|                        |                                    |         |                                      |
|                        |                                    |         |                                      |
|                        |                                    |         |                                      |
|                        |                                    |         |                                      |
|                        |                                    |         |                                      |
|                        |                                    |         |                                      |
|                        | Get more components                |         |                                      |
|                        | Why are some components grayed out | it?     | Install Copy report Get u            |

## 3. 安装 SACD 插件

a) 复制 DSD components 文件夹下的 "foo\_input\_sacd.dll" 到 Foobar2000 根目 录下的 components 文件夹内

| 19.▼ 創打开▼                                                | 刻录  新建文件夹          |                  |        | i        |
|----------------------------------------------------------|--------------------|------------------|--------|----------|
|                                                          | 名称                 | 修改日期             | 类型     | 大小       |
| 下載                                                       | foo albumlist.dll  | 2012/12/28 20:22 | DII 文件 | 351 KB   |
| 一一 一 一 一 一                                               | foo cdda.dll       | 2012/12/28 20:21 | DII 文件 | 296 KB   |
|                                                          | foo converter.dll  | 2012/12/28 20:22 | DLL 文件 | 485 KB   |
| 國 或过初间的过度                                                | foo dsp eq.dll     | 2012/12/28 20:22 | DLL 文件 | 194 KB   |
| - +                                                      | foo dsp std.dll    | 2012/12/28 20:22 | DLL 文件 | 194 KB   |
| 「「「「」」「「」」「「」」「」」「「」」」「「」」」「「」」」「「」」」「」」「」」」「」」」「」」」「」」」 | foo_fileops.dll    | 2012/12/28 20:21 | DLL 文件 | 275 KB   |
| 📑 视频                                                     | foo_freedb2.dll    | 2012/12/28 20:20 | DLL 文件 | 292 KB   |
| ■ 图片                                                     | foo_input_sacd.dll | 2013/1/10 21:24  | DLL 文件 | 294 KB   |
| 📑 文档                                                     | foo_input_std.dll  | 2012/12/28 20:21 | DLL 文件 | 1,435 KB |
| 📄 迅雷下载                                                   | foo_rgscan.dll     | 2012/12/28 20:21 | DLL 文件 | 284 KB   |
| ∂ 音乐                                                     | 📄 foo_ui_std.dll   | 2012/12/28 20:22 | DLL 文件 | 914 KB   |
| ▋ 主題                                                     | foo_unpack.dll     | 2012/12/28 20:21 | DLL 文件 | 105 KB   |
| 🖏 家庭组                                                    |                    |                  |        |          |
| 🎚 计算机                                                    |                    |                  |        |          |
| 🍹 网络                                                     |                    |                  |        |          |

b) 重新启动 Foobar2000, 进入 File→Preference→Components, 检查 "Super Audio CD Decoder" 是否存在, 以确保正确安装

| Components         | Installed components:                                    | Ri         | ght-click a component for additional | opti |
|--------------------|----------------------------------------------------------|------------|--------------------------------------|------|
| Display            | Name                                                     | Version    | Module                               |      |
| Keyboard Shortcuts | Album List                                               | 4.5        | foo_albumlist                        |      |
| Media Library      | ASIO support                                             | 2.1.2      | foo out asio                         |      |
| - Playback         | CD Audio Decoder                                         | 3.0        | foo_cdda                             |      |
| DSP Manager        | Converter                                                | 1.5        | foo_converter                        |      |
| 4 Output           | Default User Interface                                   | 0.9.5      | foo_ui_std                           |      |
| ASIO               | Equalizer                                                | 1.0        | foo_dsp_eq                           |      |
| Shell Integration  | File Operations                                          | 2.2        | foo_fileops                          |      |
| Tools              | foobar 2000 core                                         | 1.2        | Core                                 |      |
| SACD               | Online Tagger                                            | 0.7        | foo_freedb2                          |      |
| ▷ · Tagging        | ReplayGain Scanner                                       | 2.1.2      | foo_rgscan                           |      |
| Advanced           | Standard DSP Array                                       | 1.2        | foo_dsp_std                          |      |
|                    | Standard Input Array                                     | 1.0        | foo_input_std                        |      |
|                    | Super Audio CD Decoder                                   | 0.6.1      | foo_input_sacd                       |      |
|                    | ZIP/GZIP/RAR Reader                                      | 1.6        | foo_unpack                           |      |
|                    |                                                          |            |                                      |      |
|                    |                                                          |            |                                      |      |
|                    | Get more components<br>Why are some components grayed ou | <u>it?</u> | Install Copy report Get u            | odat |

#### 4.设置插件

 a) 在 Files→Preference→Tools→SACD 中 将 "ASIO DRIVER Mode" 设置为 "DSD", 其它设置保持不变

| Components         |                                                    |       |
|--------------------|----------------------------------------------------|-------|
| Display            | ASIO Driver Mode: DSD                              |       |
| Keyboard Shortcuts | PCM                                                |       |
| Networking         | PCM Volume: DSD                                    |       |
| Playback           | DCM Samplerate: 44100                              |       |
| - DSP Manager      | Port Samplerate.                                   |       |
| - ASIO             | DSD2PCM Mode: Multistage (Fixed-Point)   Load Save |       |
|                    |                                                    |       |
| Tools              | Preferable Area: None                              |       |
|                    | Editable Tage                                      |       |
| Advanced           |                                                    |       |
|                    | Edited Master Playback                             |       |
|                    |                                                    |       |
|                    |                                                    |       |
|                    |                                                    |       |
|                    |                                                    |       |
|                    |                                                    |       |
|                    |                                                    |       |
|                    |                                                    |       |
|                    |                                                    |       |
|                    |                                                    |       |
|                    |                                                    |       |
|                    | Recet all Recet page                               | Apply |

b) 在Files→Preference→Output→ASIO中,双击"foo\_DSD\_asio",将"ASIO Driver" 设置为 "X-SABRE ASIO";将 "DSD Playback Method"设置为 "DoP Marker 0x05/0xFA";将"PCM to DSD Method"设置为 "None";将 "Fs"设置为 "DSD128"

| Components                                                                                                    | ASIO drivers                                                                                                    |
|----------------------------------------------------------------------------------------------------|----------------------------------------------------------------------------------------------------|
| Obspary     Ocotext Menu     Oefault User Interface     Colors and Fonts     Playlist View     Keyboard Shortcuts     Media Library | foo_dsd_asio<br>X-SABRE ASIO                                                                                                    |
| Album List                                                                                                    | Double-click an entry to activate the driver's control panel.                                                                                                    |
| ▲ · Playback                                                                                                    | foo_dsd_asio v0.6.0                                                                                                    |
| - ASIO<br>- Shell Integration<br>- Tools<br>- SACD<br>- Tagging<br>- Advanced                                                       | ASIO Driver: K-SABRE ASIO DSD Playback Method: DoP Marker 0x05/0xFA PCM to DSD Method: None Fs: DSD128 Edit Remove                                                                                                    |
|                                                                                                    | This feature allows you to configure alternate channel mappings for your ASIO-enabled soundcards.<br>You may need to close and re-open the foobar 2000 preferences dialog for your newly added mappings to appear as output devices in the "output" page. |
|                                                                                                    | Reset all Reset page OK Cancel Apply                                                                                                    |

 c) 在 Files→Preference→Output→Device 中选择 "ASIO: foo\_dsd\_asio" 为播放 设备,选择 "OK",即可完成 Foobar2000 中直接输出 DSD 信号的设置

| Preferences: Output                                                                                                    |                                                                                                    |
|----------------------------------------------------------------------------------------------------|----------------------------------------------------------------------------------------------------|
| Components     Display     Context Menu     Default User Interface     Colors and Fonts     Playlist View     Keyboard Shortcuts     Media Library     Album List     Networking     Playback     DSP Manager     Joutput     ASIO     Shell Integration     Fools     SACD     Fagging     Advanced | Device         ASIO: foo_dsd_asio         Null Output         ASIO: foo_dsd_asio         Sto: x5aRE, ASIO         D5: 我声器 (X-SABRE, SIO)         Warning: setting too low buffer length may cause some visualization effects to stop working.         Output format         Output data format:         Output data format will be chosen automatically for the selected device.         Reset all       Reset page         OK       Cancel |

### 5.设置检查

- a) 设置完成后即可用 Foobar2000 播放软件直接输出 DSD 信号
- b) 播放时请务必将 X-SABRE 系统音量设置为最大,否则将影响 DSD 信号输出
- c) 播放时请检查 X-SABRE 上的 DSD 指示灯是否亮起,如果可以播放音轨,但 DSD 指示灯不亮,PCM 指示灯亮起,则解码器依然工作在 PCM 模式,请检查以上设置是否正确